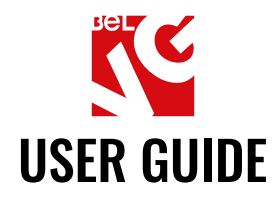

# No PO Box at Checkout

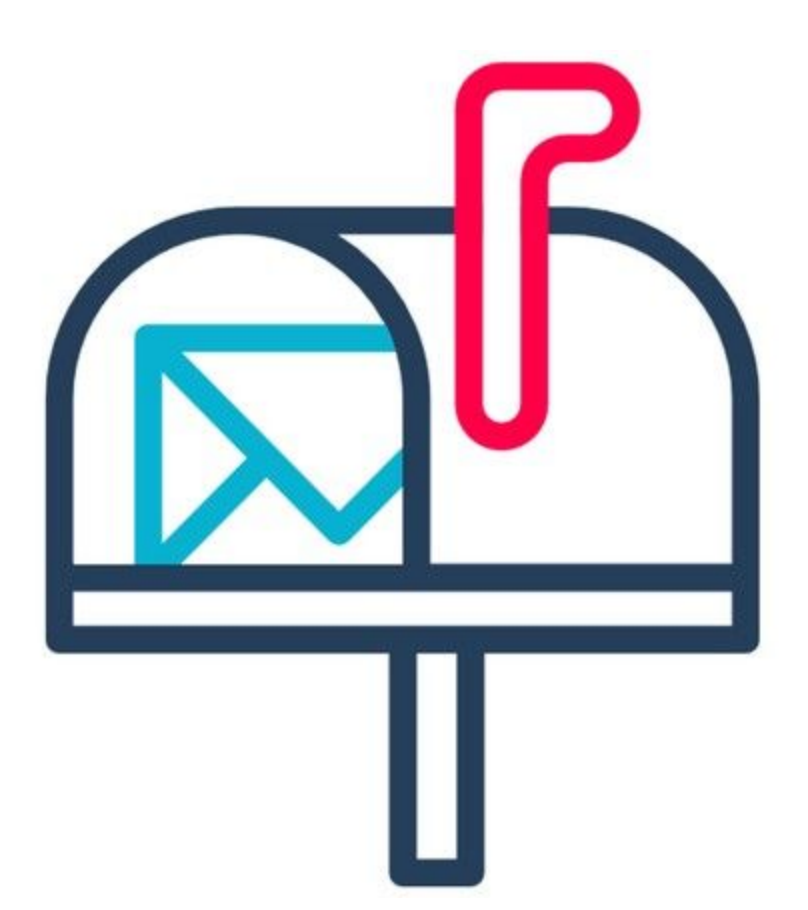

# Our support team:

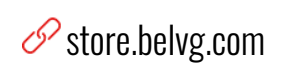

医 store.belvg

🔀 store@belvg.com

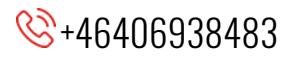

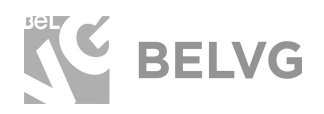

1

# **Table of contents**

| Introduction to No PO Box at Checkout extension |   |  |
|-------------------------------------------------|---|--|
| Key features                                    | 2 |  |
| How to Install                                  | 3 |  |
| How to Configure                                | 4 |  |
| How to Use                                      | 6 |  |
| Feedback                                        | 8 |  |

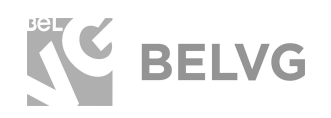

#### 1. Introduction to No PO Box at Checkout extension

Using PO Boxes is not always welcomed by vendors since this delivery method has certain restrictions: some private companies and such big fish as UPS, FEDEX and DHL do not support delivery to PO Boxes.

Moreover, PO Boxes are considered as one of the least secure methods that is giving a lot of options for fraud and use of illegal goods and services. For this reason a lot of web-stores may need to exclude this method from the list of available shipping options.

The **No PO Box at Checkout** extension allows improving the functionality of Magento<sup>®</sup> based stores by stopping customers from using PO Boxes as shipping address right on the checkout page. The module automatically validates the shipping and billing addresses and shows a warning if a customer tries to enter any PO Box address.

#### Key features

- Stops customers from using PO Boxes both for shipping and billing addresses (if settled).
- The extension can automatically detect all possible variants of a PO Boxes: p.o.b., p o box, po box, po-box, etc.
- Exclude specific groups of customers: specify the IDs of the customer groups that should be ignored by the extension.
- You may restrict using PO Box only for shipping address, thus allowing it for the billing address.

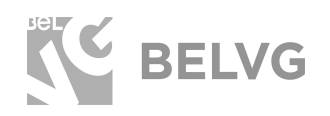

#### 2. How to Install No PO Box at Checkout Extension

Magento 2 provides a convenient way to manually install a module via composer. In case you got an extension from a provider like a zip-file, follow <u>this instruction</u>.

Further run the following commands:

- 1. Enable module with php bin/magento module:enable Belvg\_POboxes
- 2. Run php bin/magento setup:upgrade
- 3. Recompile DI php bin/magento setup:di:compile
- 4. Recompile static files: php bin/magento setup:static-content:deploy
- 5. Flush cache php bin/magento cache:flush

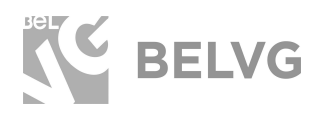

#### 3. How to Configure

**Note:** The extension has been developed and tested only on the Luma and blank Magento themes, so the setting descriptions and screenshots provided in this manual may differ from those you may see if using some custom theme.

Once the extension is installed, log into your Magento Admin panel and go to Stores  $\rightarrow$  Configuration  $\rightarrow$  BeIVG  $\rightarrow$  PO Boxes.

**General Configuration** 

| Module Enable<br>[website]                  | Yes                                                                        |   |
|---------------------------------------------|----------------------------------------------------------------------------|---|
|                                             | Prevent PO Boxes in shipping address field on Checkout                     |   |
| Disable for Customer groups<br>[store view] | 7777, 8888                                                                 |   |
|                                             | Comma-separated list of customer groups IDs that will be ignored by module |   |
| Only for shipping address<br>[store view]   | Yes                                                                        | * |
|                                             | If disabled, the `PO Box` will be restricted for all addresses             |   |

Module general settings include the following options:

- **Module Enable** switch the module on/off;
- **Disable for Customer Groups:** enter the list of IDs of customer groups that should be ignored by the module. Customers that belong to the specified groups will be able to use PO boxes as their shipping and billing addresses.
- Only for Shipping Address: if shipping and billing addresses are two separate addresses, this option allows you restrict access only for shipping address, thus, allowing PO box to be used as the billing address. If you select "No" No PO Box at Checkout Extension will be disabled for both addresses.

Once you are ready with the configurations, click the **Save Config** button.

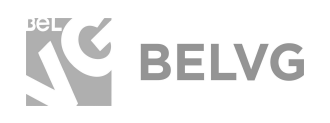

5

After the changes have been saved you need to apply them by clearing full page cache: navigate to System  $\rightarrow$  Tools  $\rightarrow$  Cache Management. Mark the Page Cache: Full Page Caching option, then at the top dropdown menu select **Refresh** and click Submit.

| DASHBOARD    | Cache Management                       |                                |                                                                          |  |  |
|--------------|----------------------------------------|--------------------------------|--------------------------------------------------------------------------|--|--|
| \$<br>SALES  | Refresh Page Cac<br>the extension sett |                                | e Cache after the changes to implement<br>n settings                     |  |  |
|              | Refres                                 | h   Submit  13 records found   | (1 selected)                                                             |  |  |
|              |                                        | Cache Type                     | Description                                                              |  |  |
| MARKETING    |                                        | Configuration                  | Various XML configurations that were collected across modules and merged |  |  |
| CONTENT      |                                        | Layouts                        | Layout building instructions                                             |  |  |
| .1           |                                        | Blocks HTML output             | Page blocks HTML                                                         |  |  |
| REPORTS      |                                        | Collections Data               | Collection data files                                                    |  |  |
|              |                                        | Reflection Data                | API interfaces reflection data                                           |  |  |
| 310RE5       |                                        | Database DDL operations        | Results of DDL queries, such as describing tables or indexes             |  |  |
| SYSTEM       |                                        | EAV types and attributes       | Entity types declaration cache                                           |  |  |
| ٢            |                                        | Customer Notification          | Customer Notification                                                    |  |  |
| & EXTENSIONS |                                        | Integrations Configuration     | Integration configuration file                                           |  |  |
|              | 2                                      | Integrations API Configuration | Integrations API configuration file                                      |  |  |
|              |                                        | Page Cache                     | Full page caching                                                        |  |  |
|              |                                        | Translations                   | Translation files                                                        |  |  |
|              |                                        | Web Services Configuration     | REST and SOAP configurations, generated WSDL file                        |  |  |

NOTE: You need to clear full page cache each time after you make any changes in the module settings.

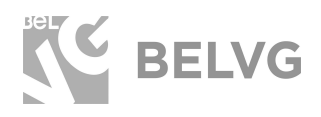

6

# 3. How to Use

Once the module is enabled your customers will no longer be able to enter any PO Box address on the checkout page.

#### Payment Method:

| <ul> <li>Check / Money order</li> <li>Please check the shipping address information. Field "street" is not valid. It is not allowed the shipping address.</li> </ul>          | to enter a PO Box in the |
|----------------------------------------------------------------------------------------------------|--------------------------|
| <ul> <li>My billing and snipping oddress are the same</li> <li>PO BOX</li> <li>po box ,po box</li> <li>po box , Florida</li> <li>United States</li> <li>4234234234</li> </ul> | s,<br>Place Order        |
| Cash On Delivery                                                                                                    |                          |
| Bank Transfer Payment                                                                                                    |                          |
| Apply Discount Code 🗸                                                                                                    |                          |

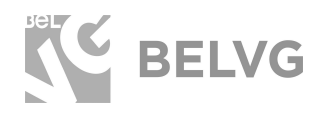

The module will automatically validate the billing and shipping details and will show a warning message if any PO Box related address has been entered by the customer.

|                   |                                                       | Welcome, Ve                                                                              | ronica! Ve | eronica Costel | lo ~ |
|-------------------|-------------------------------------------------------|------------------------------------------------------------------------------------------|------------|----------------|------|
|                   | A user isn't allowed to s<br>Any spelling will be che | set a PO Box as a shipping address.<br>ecked and blocked: po box, p.o. box, po-box, etc. | iere       | ۹ )            | 4    |
| Gear Training     | Sale Sashas2                                          |                                                                                          |            |                |      |
| Field "street" is | not valid. It is not allowed to enter a PC            | D Box in the shipping address.                                                           |            |                |      |
| Contact Inform    | nation                                                | Address                                                                                  |            |                |      |
| First Name *      |                                                       | Street Address *                                                                         |            |                |      |
| Veronica          |                                                       | PO-Box                                                                                   |            |                |      |
| Last Name *       |                                                       |                                                                                          |            |                |      |
| Costello          |                                                       | City *                                                                                   |            |                |      |
| Company           |                                                       | New York                                                                                 |            |                |      |
|                   |                                                       | State/Province *                                                                         |            |                |      |
| Phone Number *    |                                                       | Alaska                                                                                   |            |                | ~    |
| 123123123         |                                                       | Zip/Postal Code *                                                                        |            |                |      |
| Fax               |                                                       | 10001                                                                                    |            |                |      |
|                   |                                                       | Country *                                                                                |            |                |      |
|                   |                                                       | United States                                                                            |            |                | ~    |

Use as my default billing address

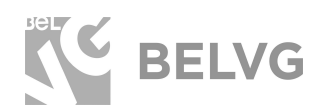

### We'd be happy to hear your feedback!

Your comments help us provide the best service on the market. So, please, take a moment and <u>share your thoughts</u>.

> In case any difficulties feel free to <u>contact us</u>. We'll be happy to assist!